# インターネットで本などの予約・延長ができます 【ログイン方法】

初めてのログインの場合は、図書館で発行された仮のパスワードを入力してログインしてください。 仮のパスワードは、ログインした後に変更することを推奨します。

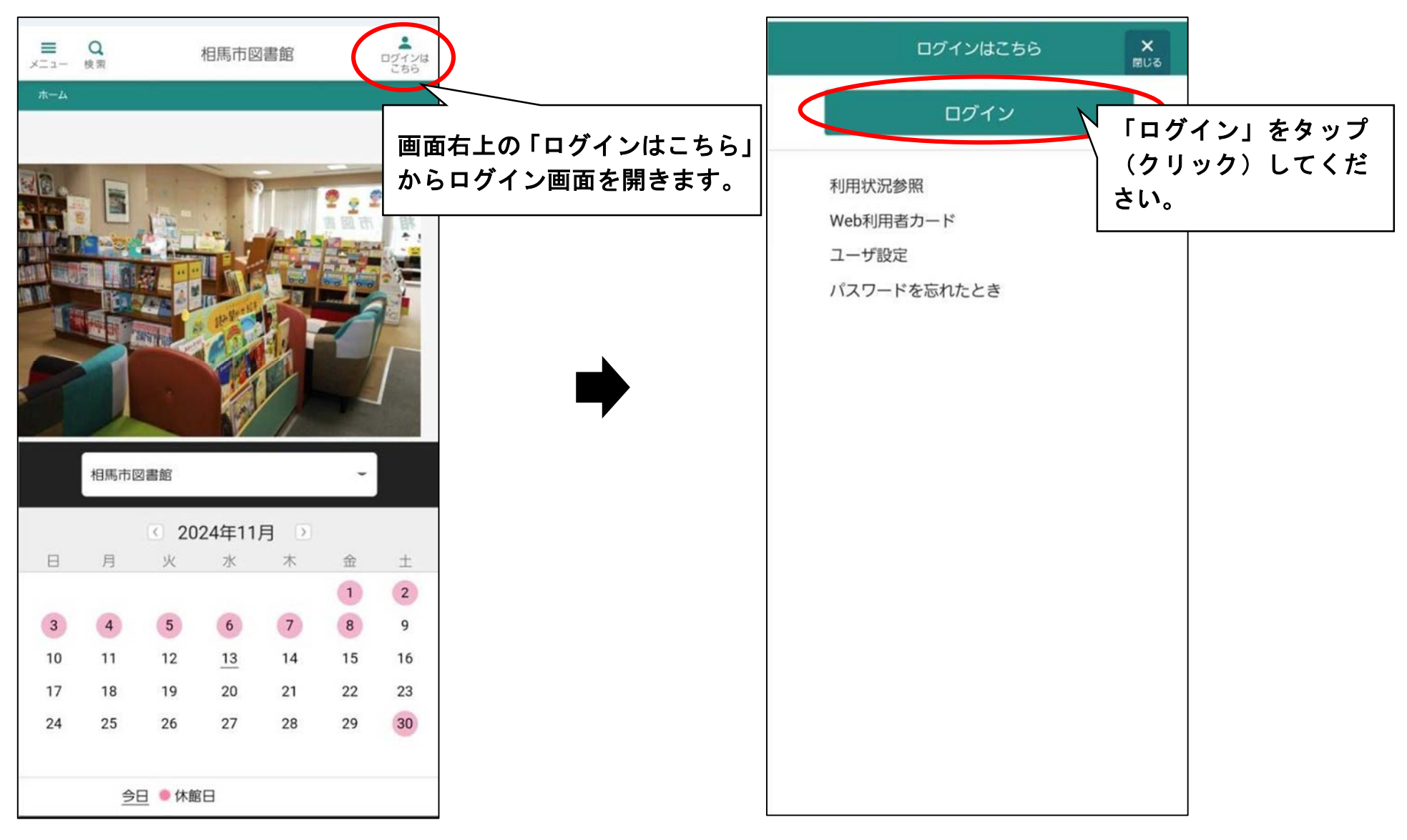

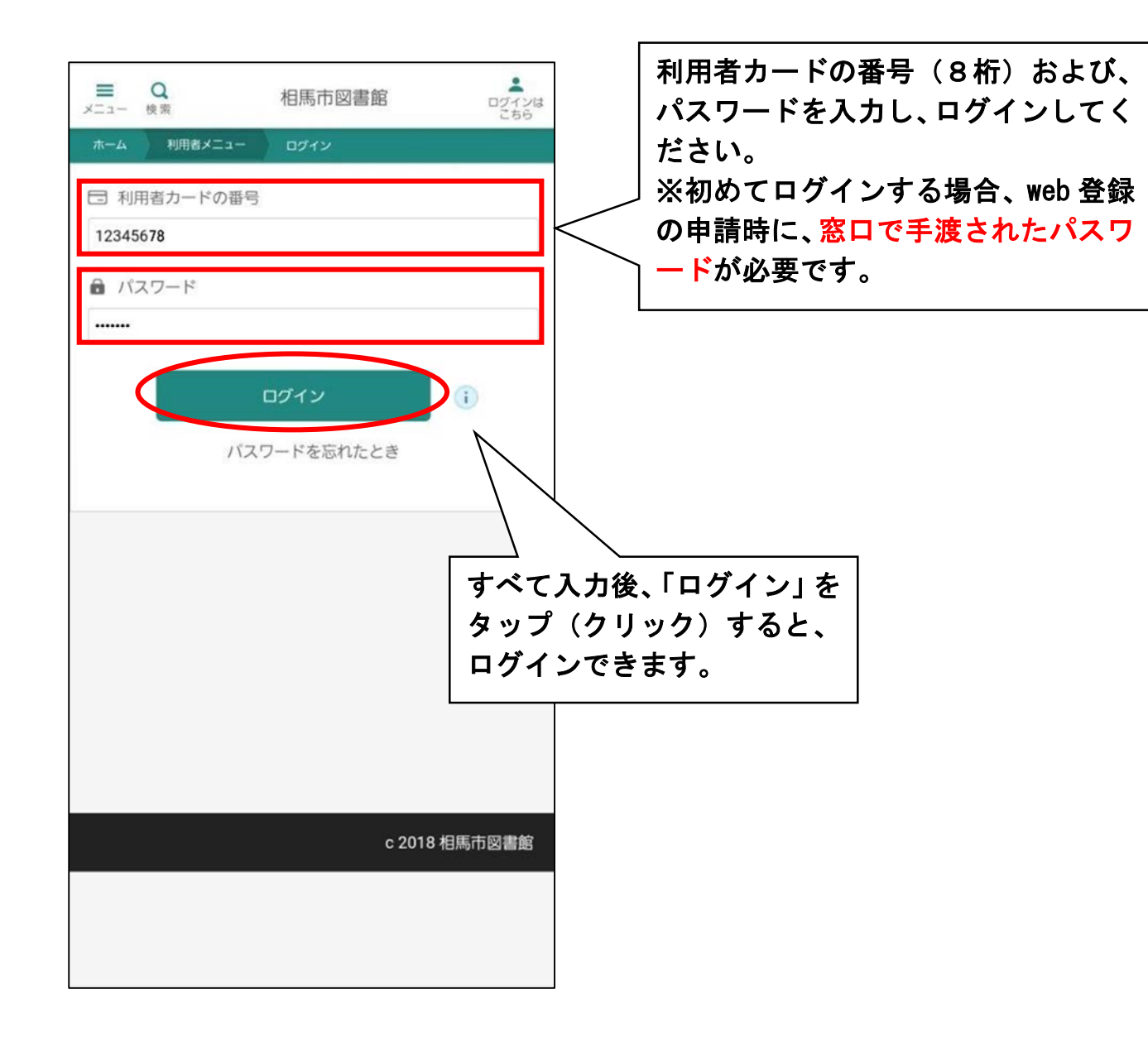

# 【パスワードの変更方法】

パスワードの変更は、「ユーザ設定」画面より行うことができます。 ※ログインしていると、「ログインはこちら」のボタンが「利用者メニュー」に変更されます。

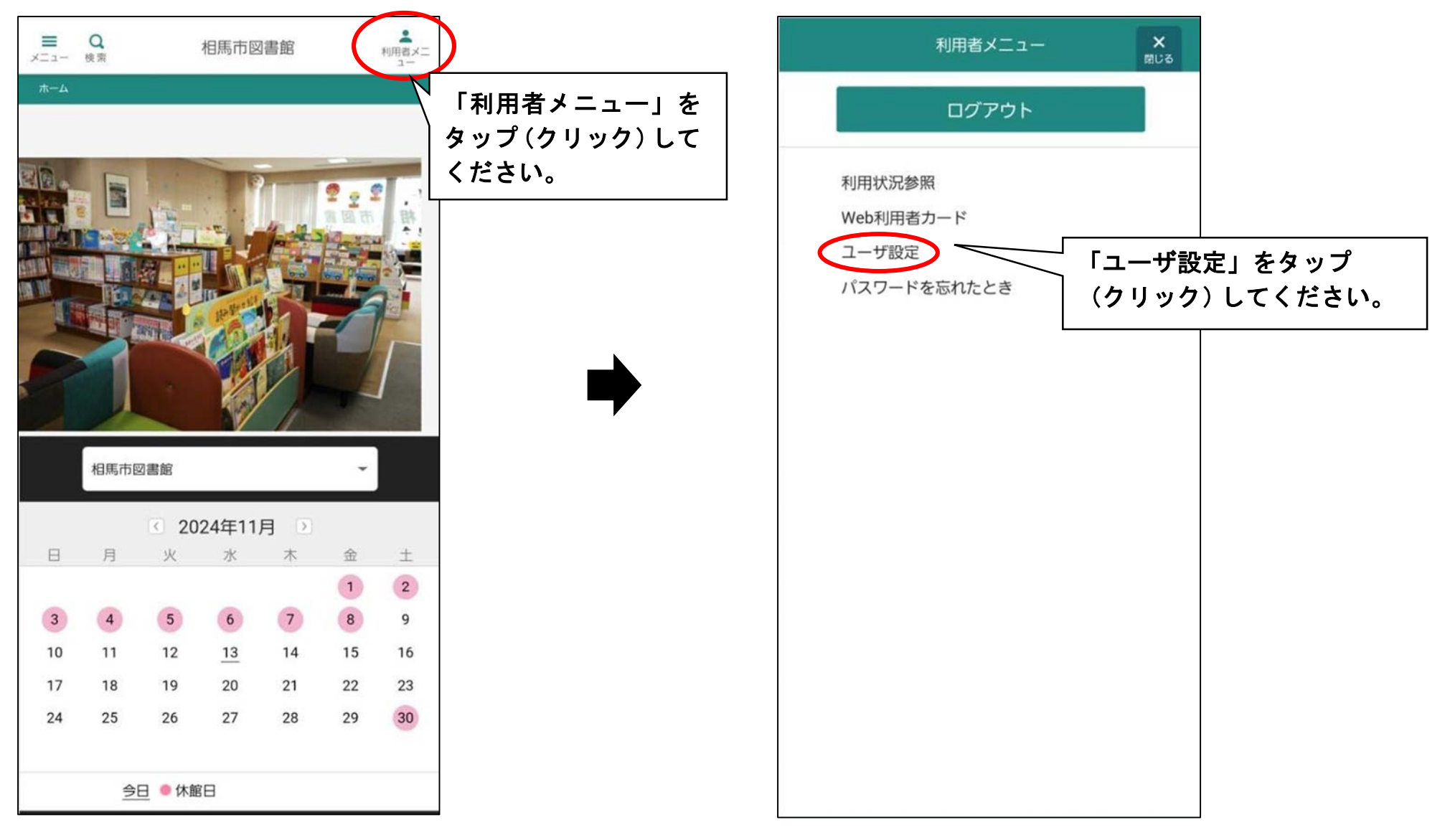

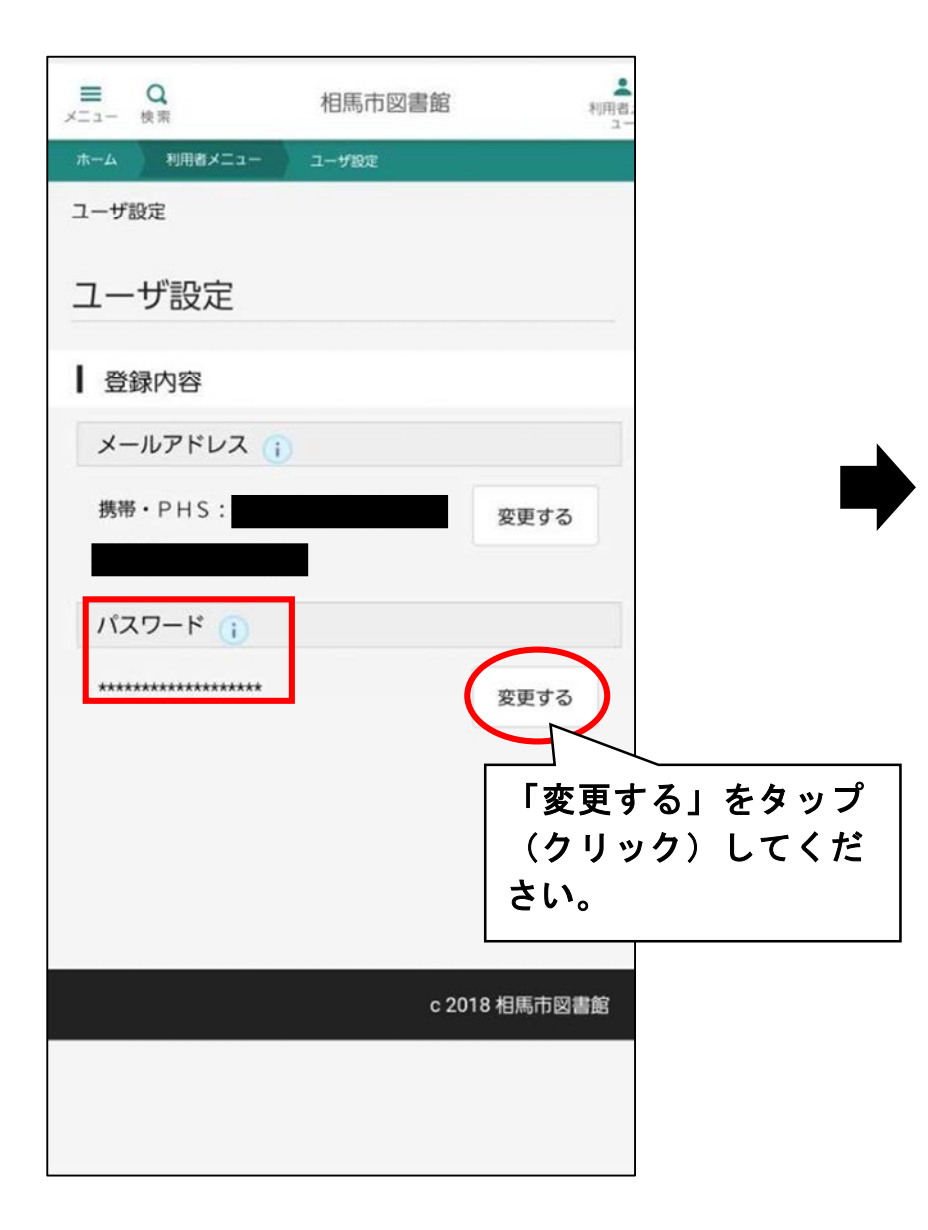

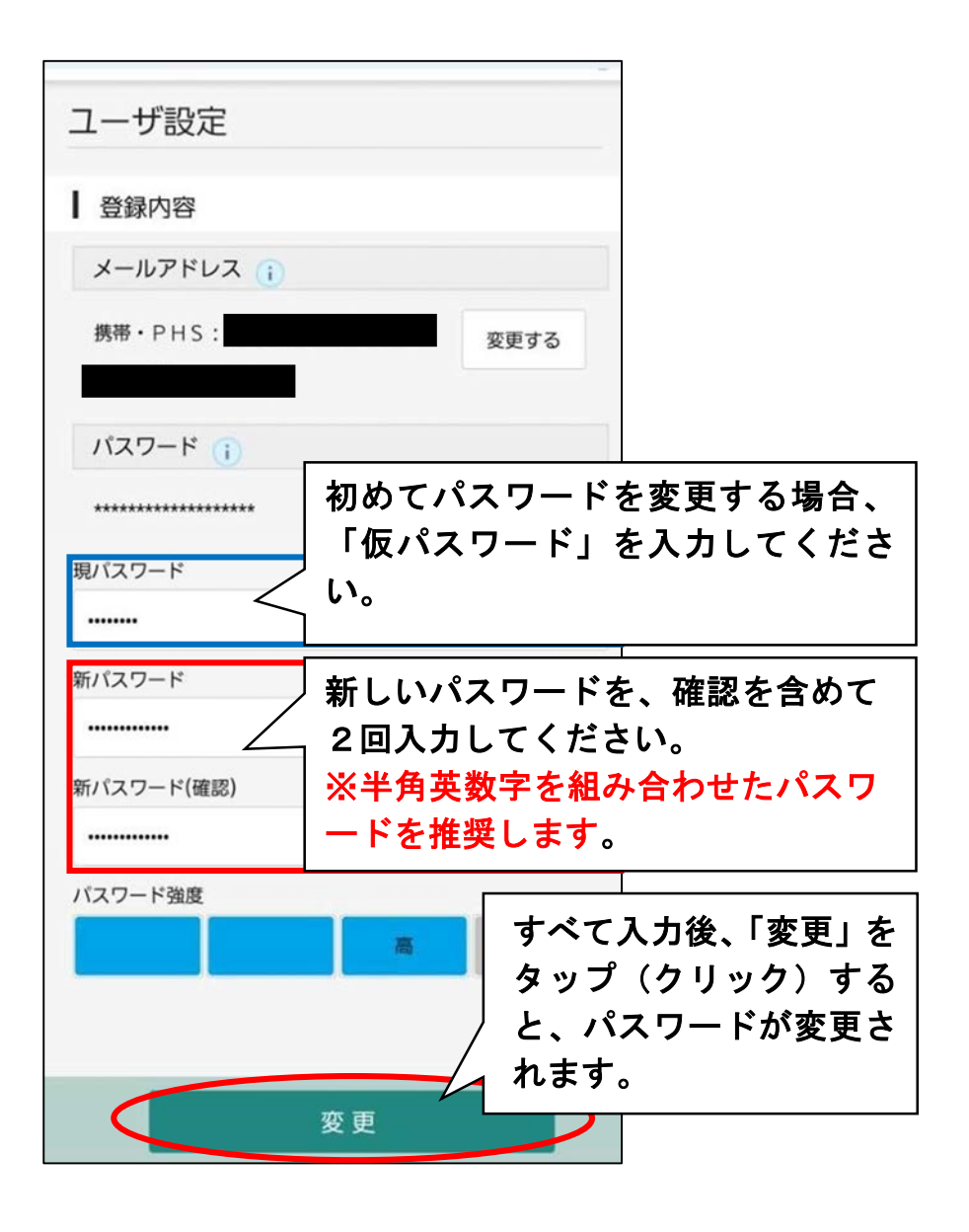

【メールアドレスの登録・変更方法】

メールアドレスの登録・変更は、「ユーザ設定」画面より行うことができます。

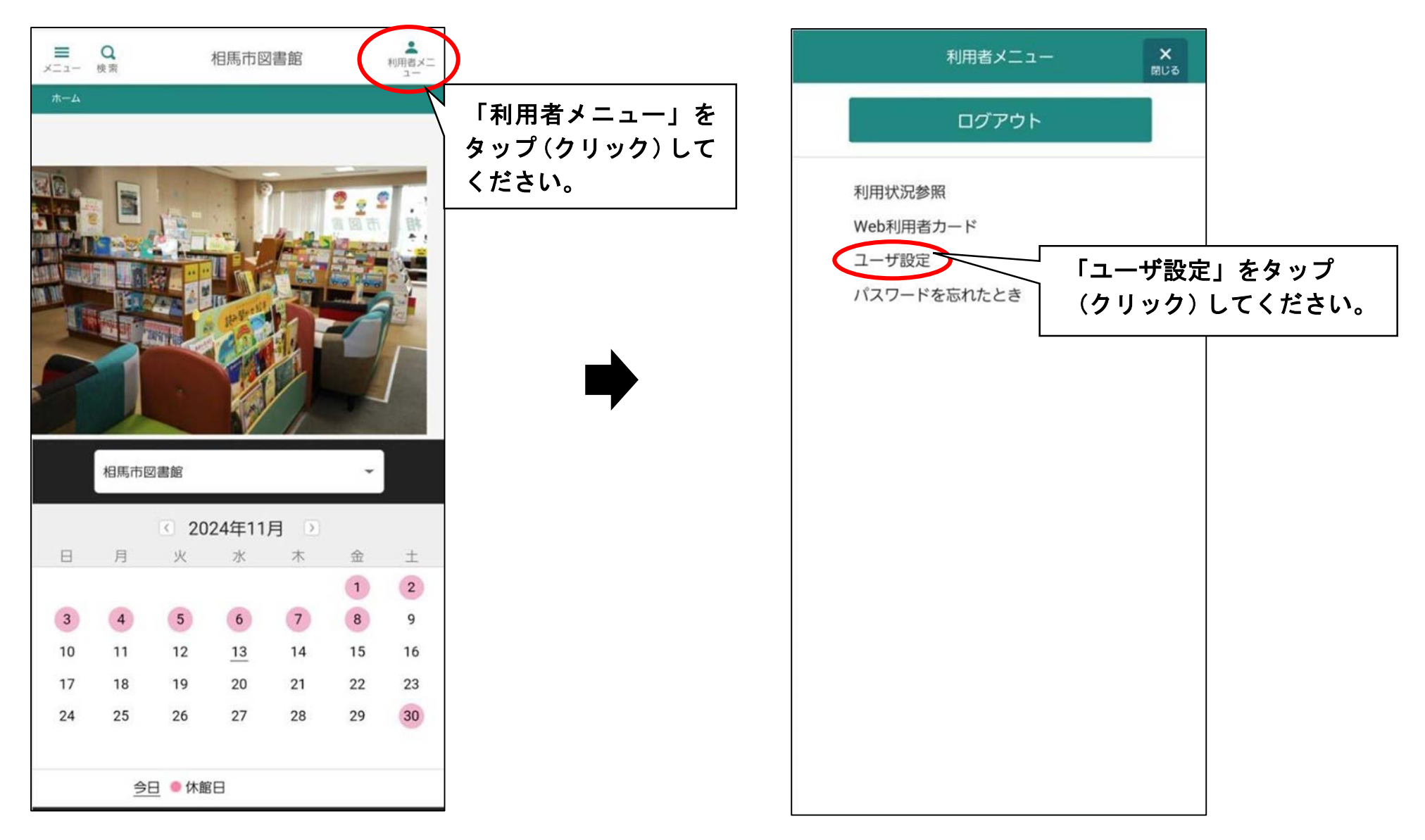

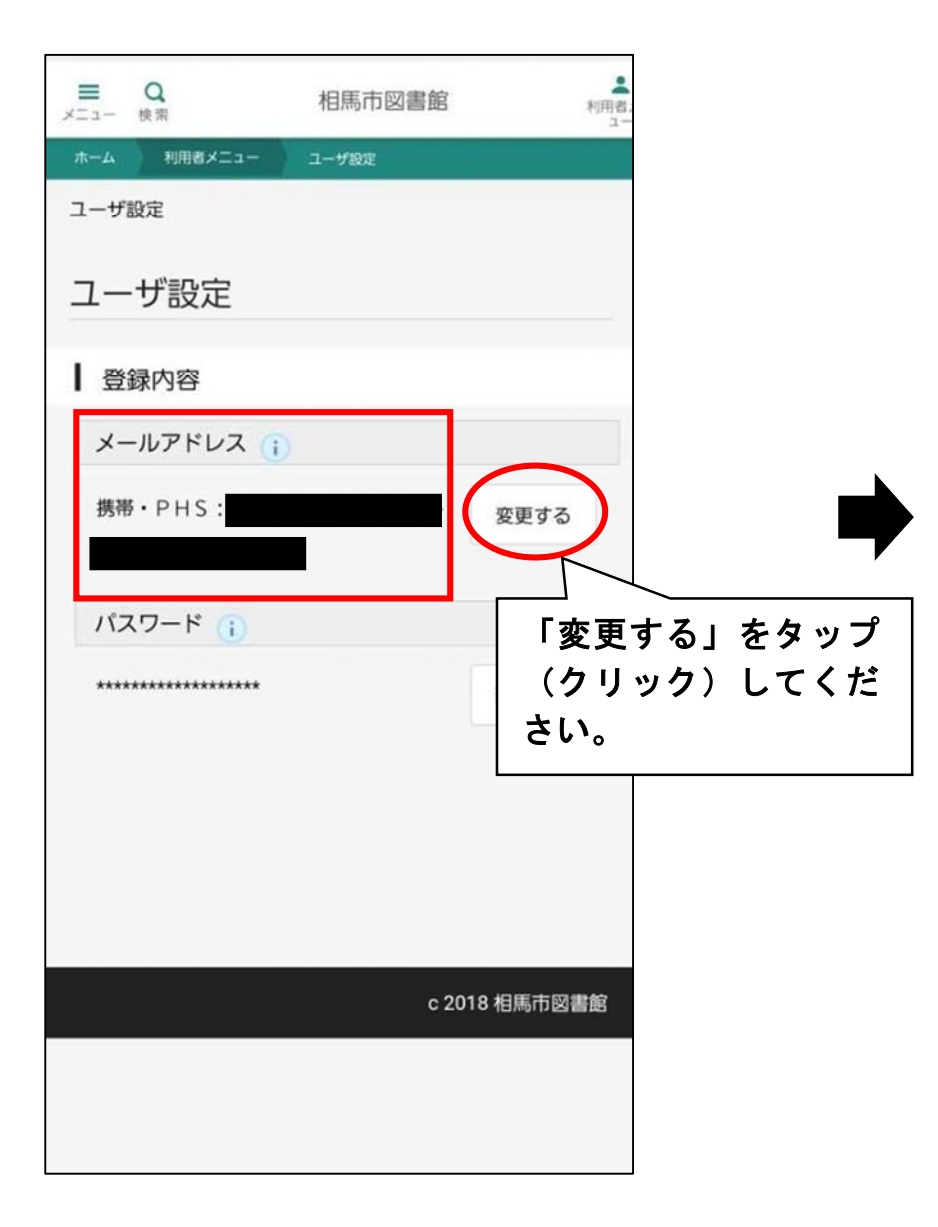

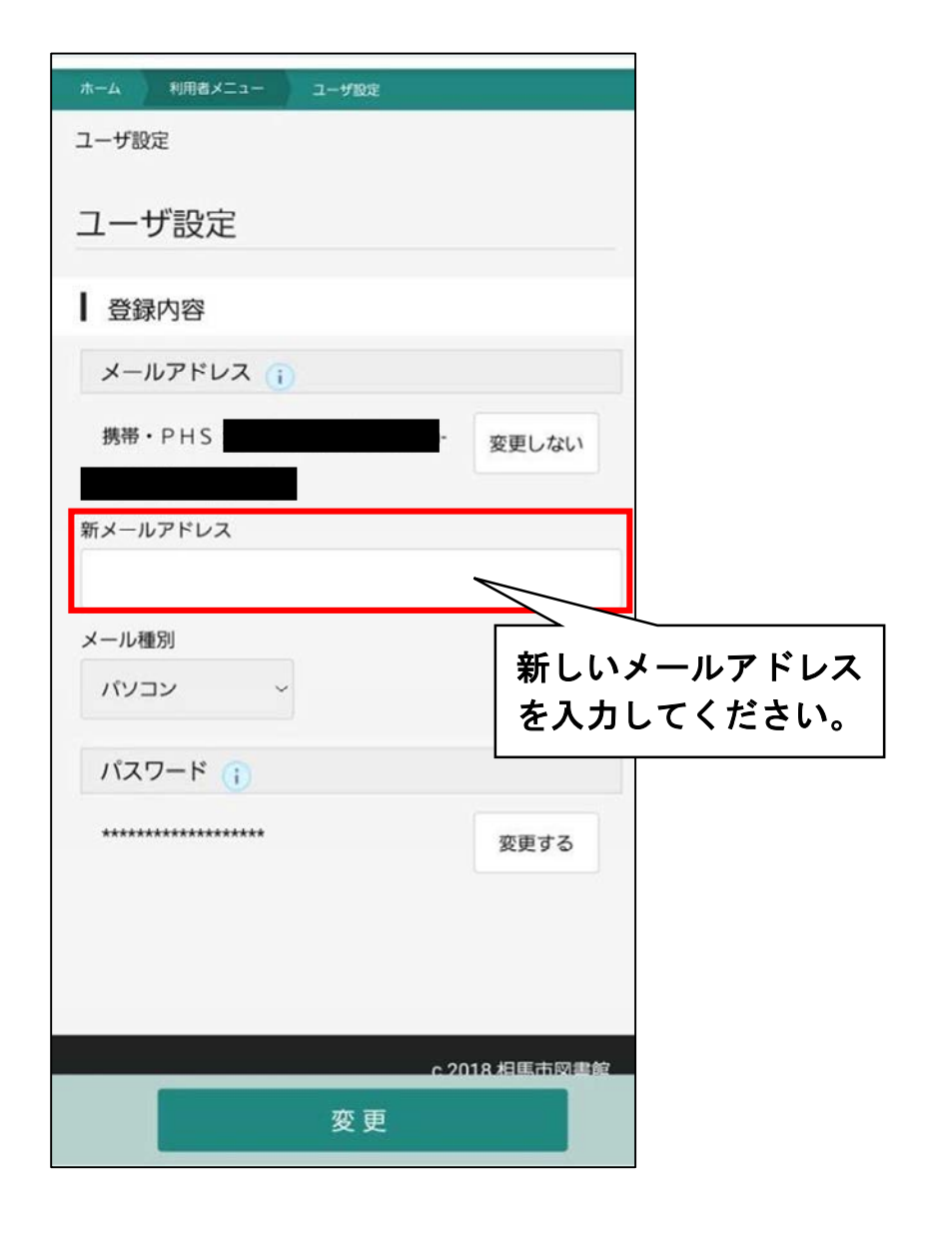

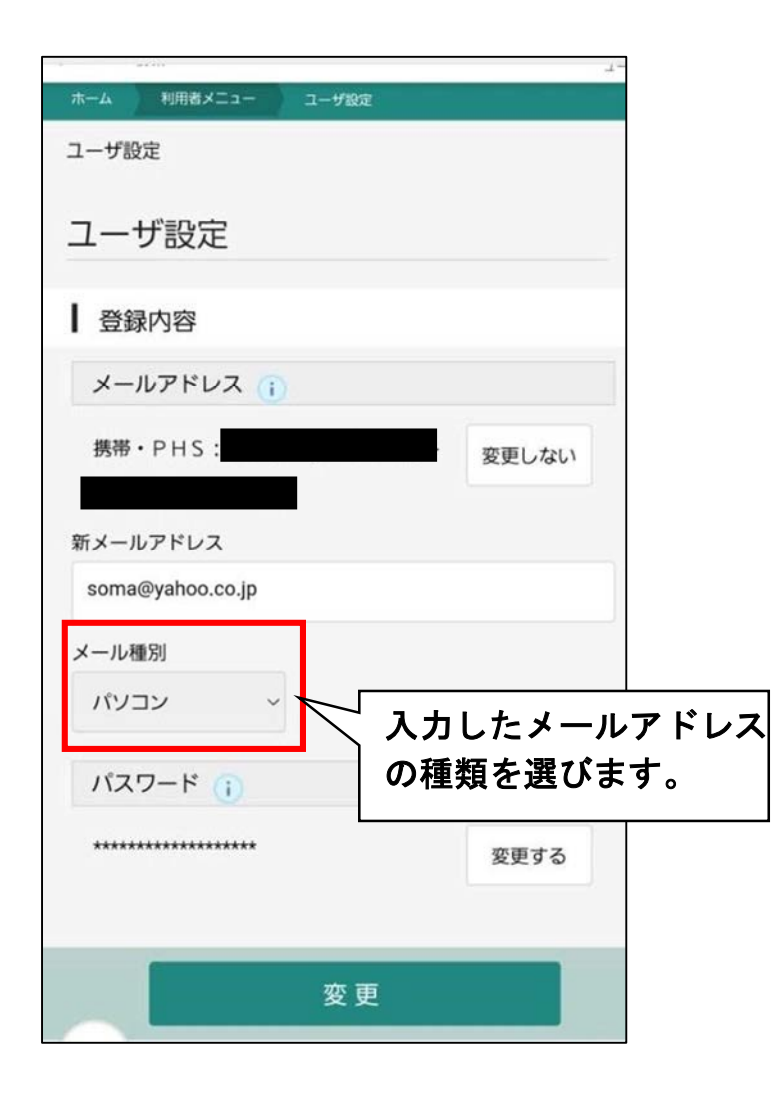

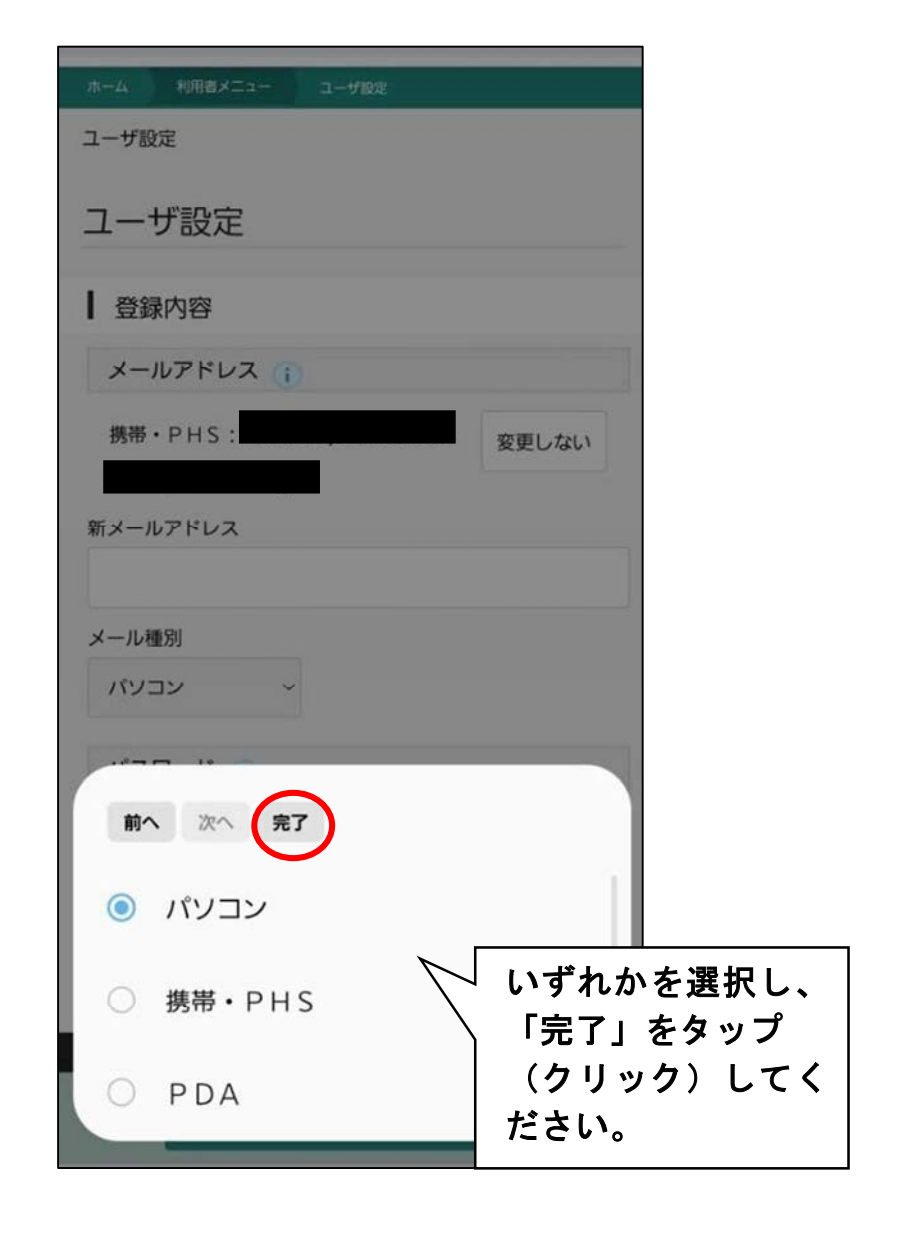

|                  |       | 1-<br>1-     |
|------------------|-------|--------------|
| ホーム 利用者メニュー ユー   | 役定    |              |
| ユーザ設定            |       |              |
| ユーザ設定            |       |              |
| ┃ 登録内容           |       |              |
| メールアドレス 👔        |       |              |
| 携帯・PHS:          | 変更しない |              |
|                  |       |              |
| 新メールアドレス         |       | -            |
| soma@yahoo.co.jp |       |              |
| メール種別            |       |              |
| עבעא ~           |       |              |
|                  |       |              |
|                  |       |              |
| *****            | 変更する  | 新しいメールアドレ    |
|                  |       | メールの種類に間違    |
|                  |       |              |
| <u> </u>         | 2更 🗋  |              |
|                  |       |              |
|                  |       | ── 設定が完了します。 |

### 【借りたい本などの予約方法】

トップページの「検索」ボタンより、本や CD・DVD などを検索し、予約をすることができます。 検索したい、予約したい本のタイトルなどを入力してください。

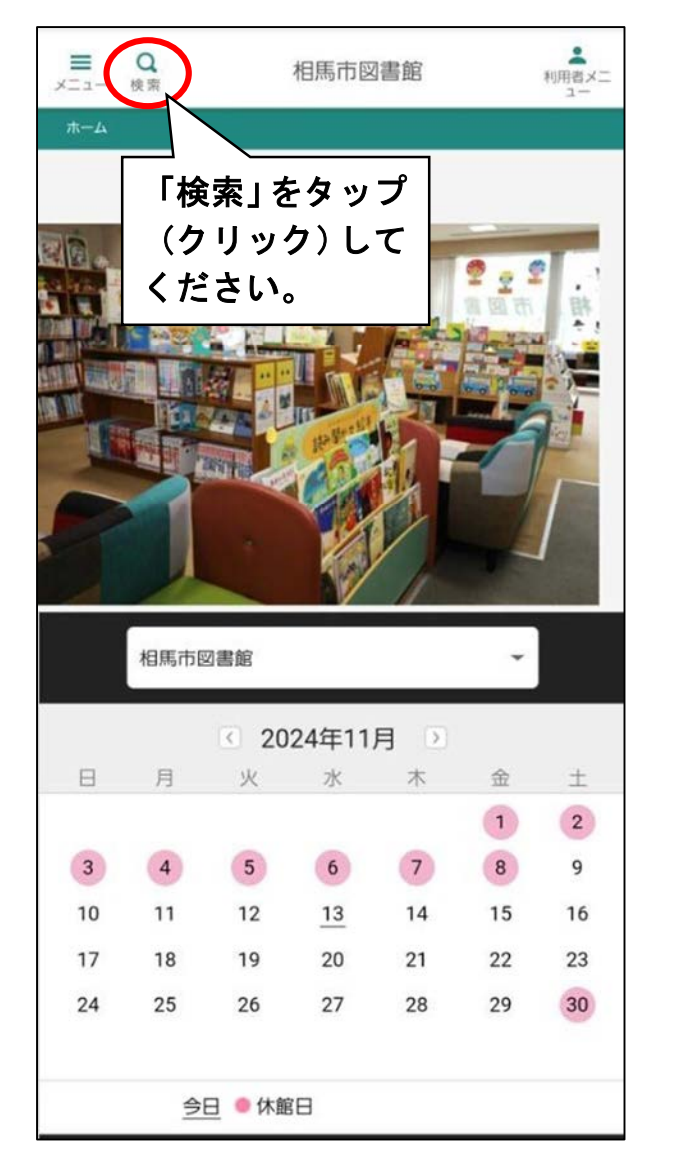

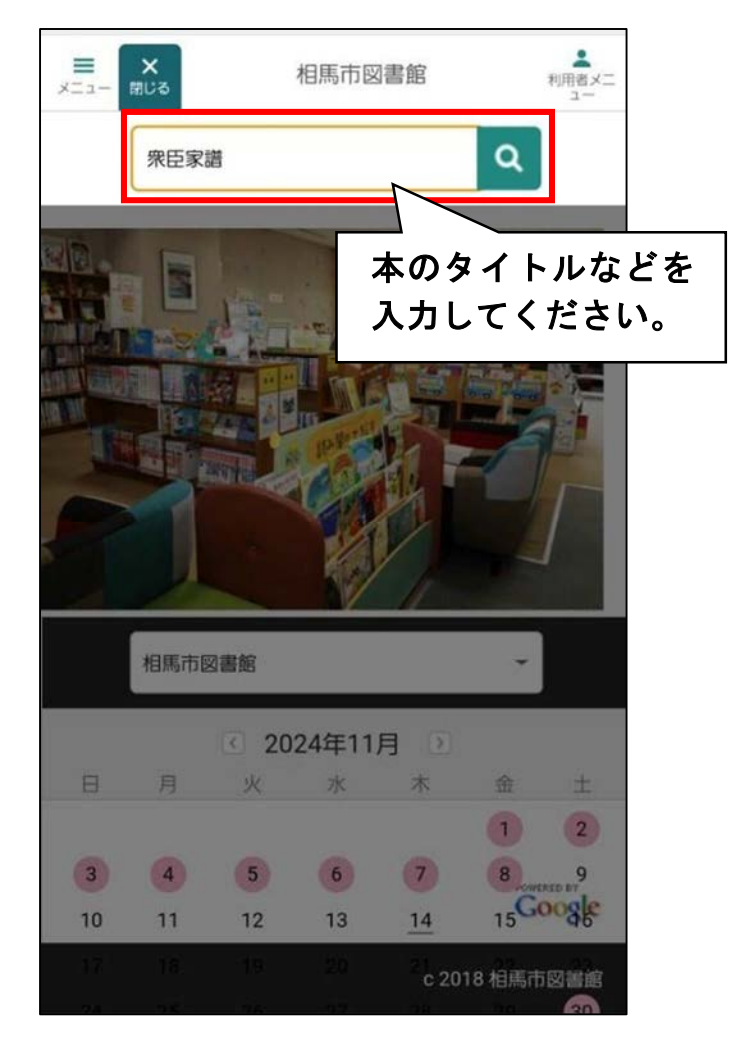

#### 該当する本などが一覧に表示されます。

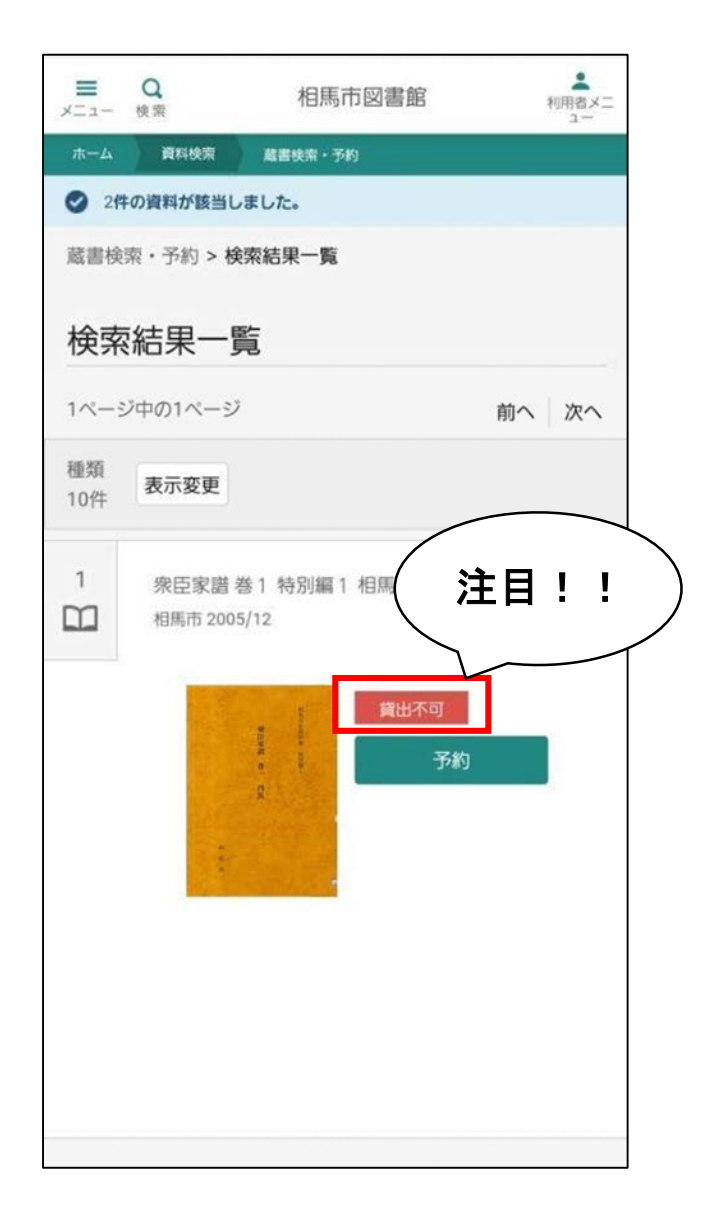

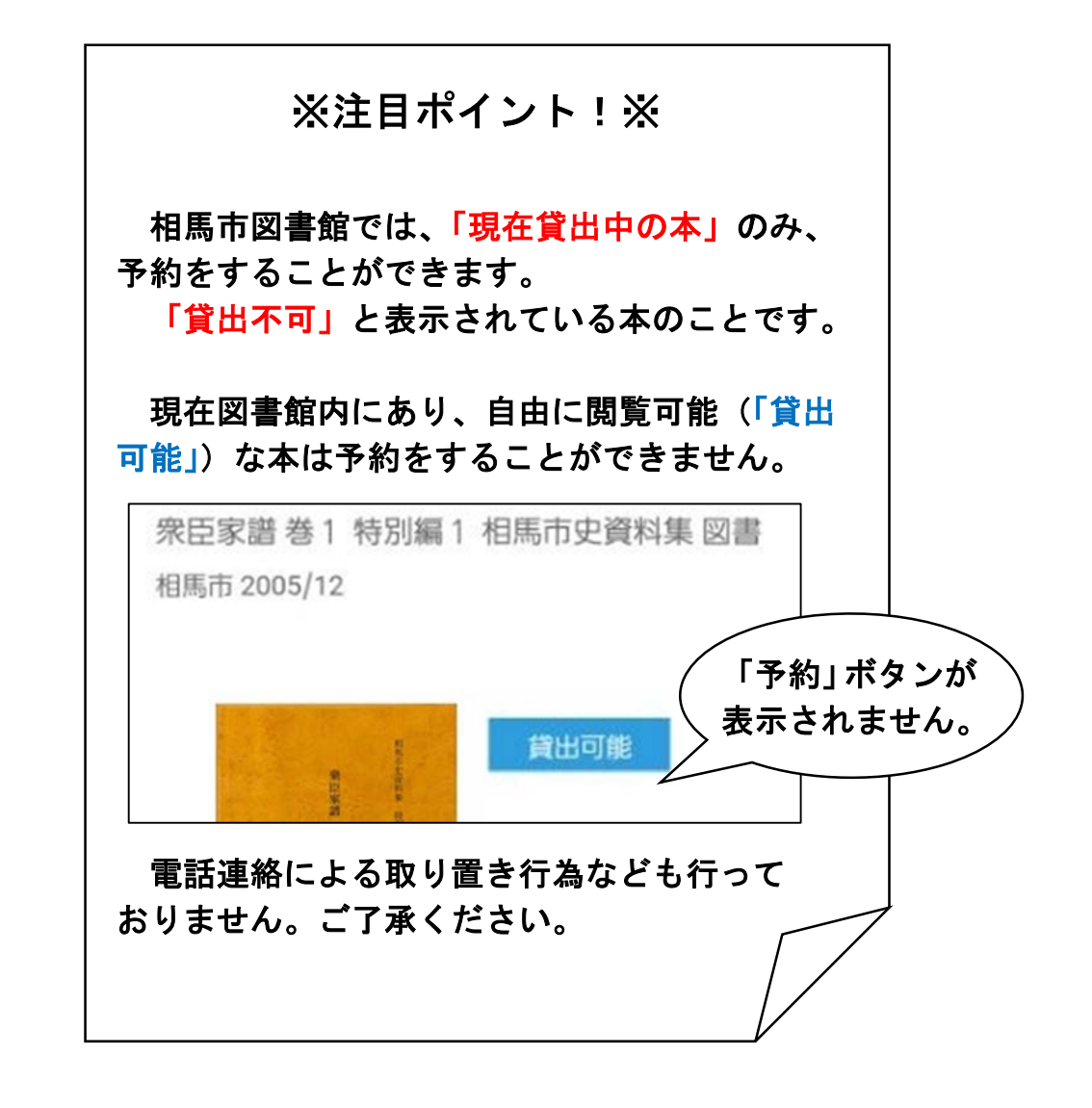

「予約」ボタンをタップ(クリック)すると、予約の画面に移ります。 予約した本が貸し出し可能になった際の連絡方法などを設定します。

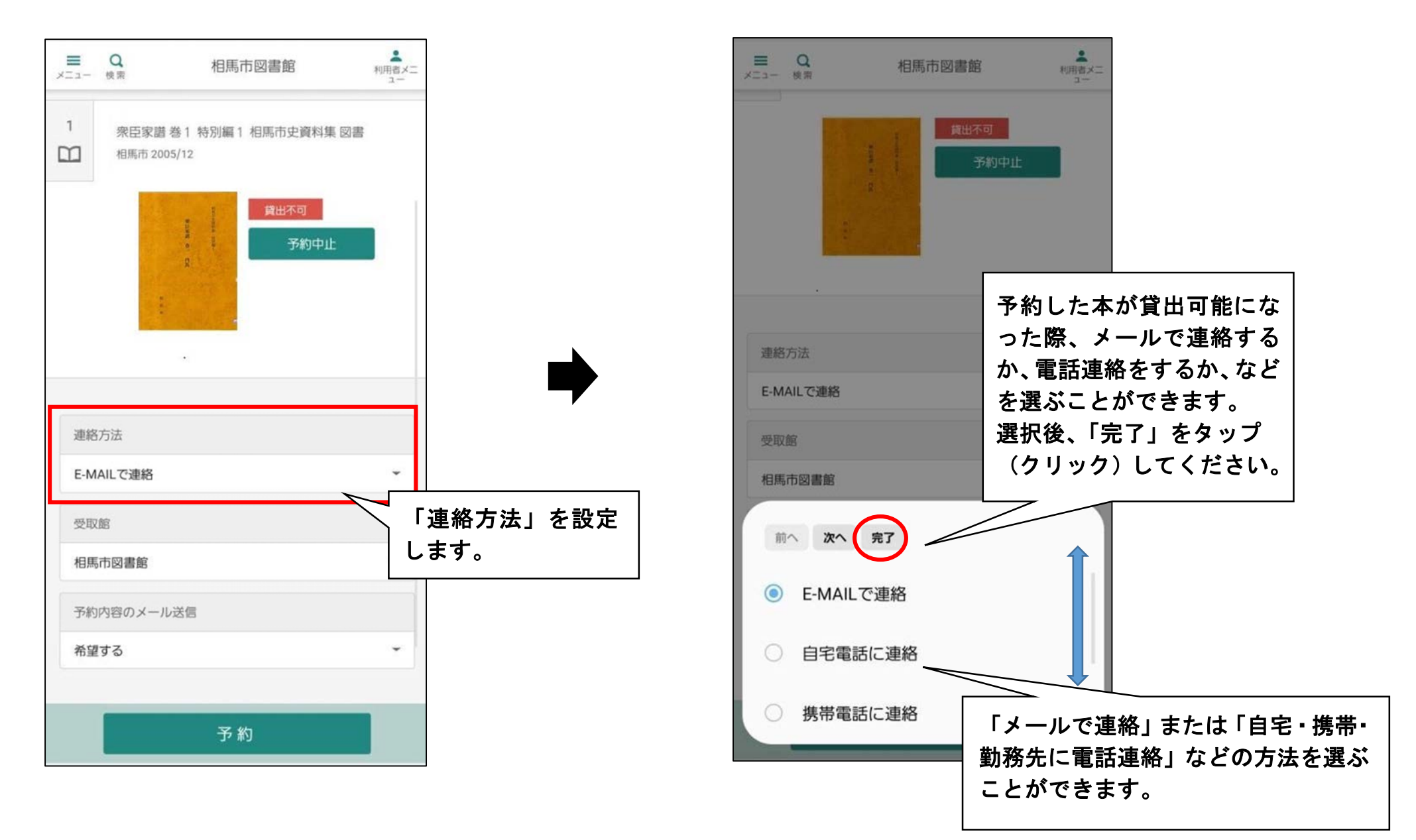

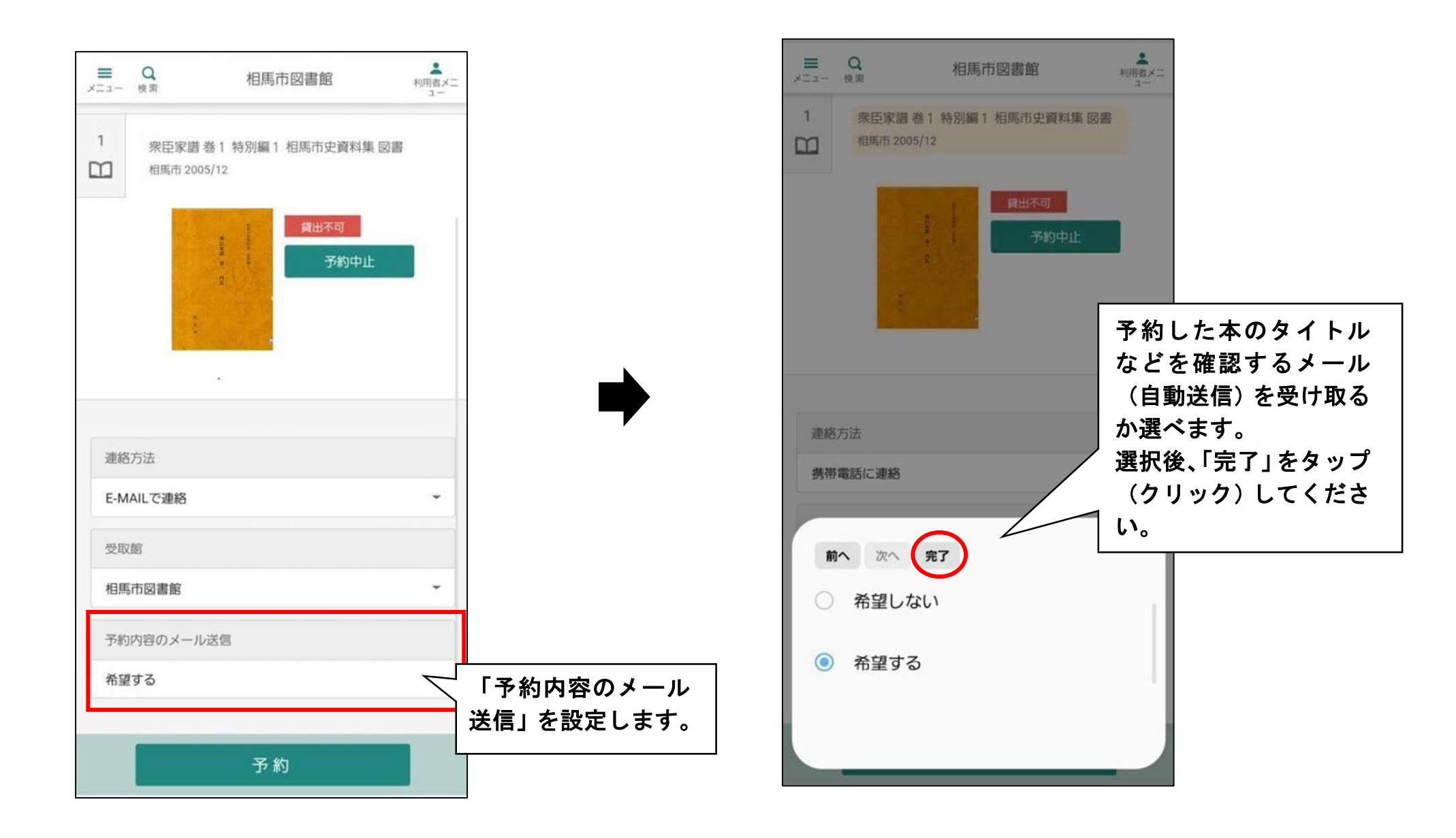

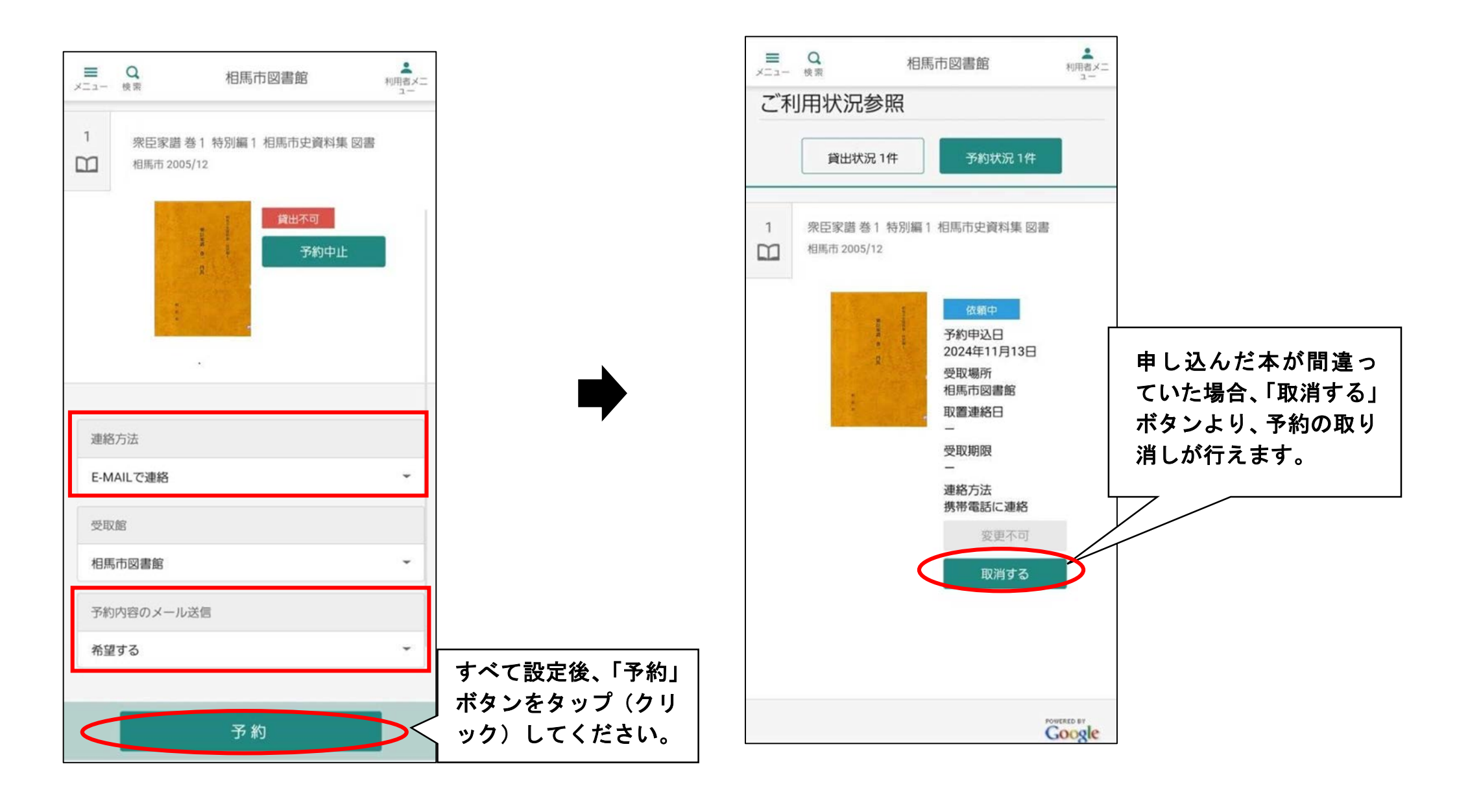

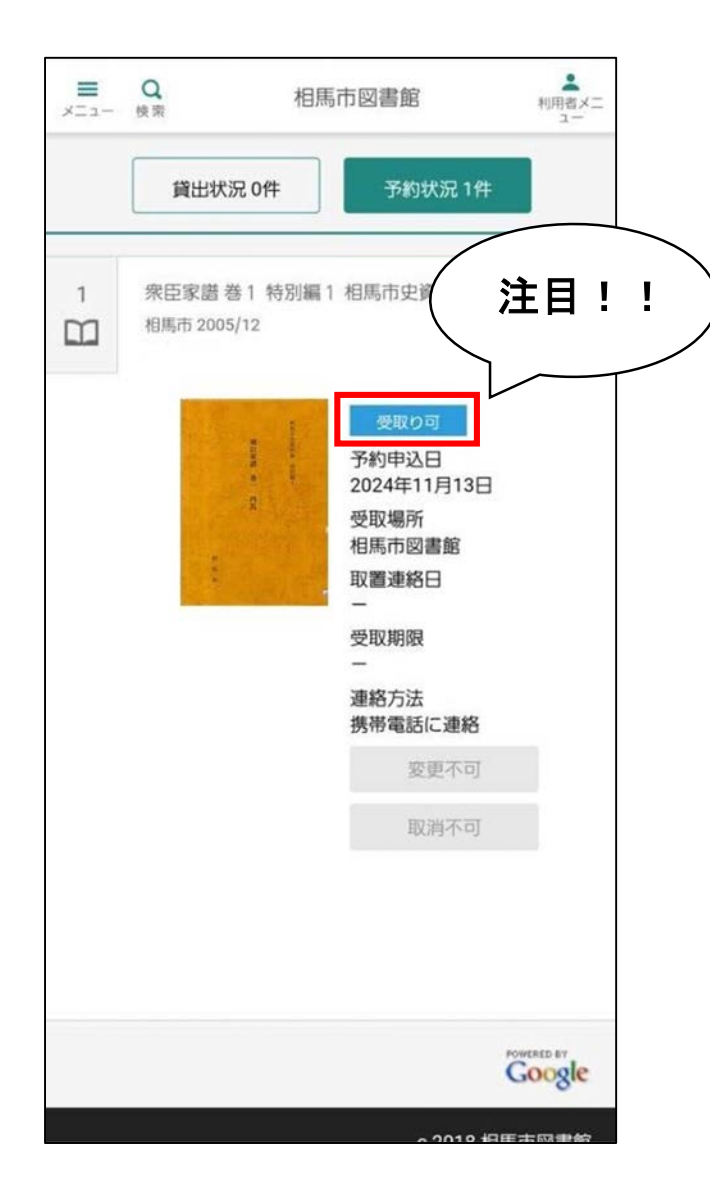

| <ul> <li>予約していた本が図書館に返却され、貸出の準備が整うと、「連絡方法」で設定した内容で、お客様に連絡が届きます。</li> <li>図書館窓口で、係員に予約した本を受け取りにたたとお伝えください。</li> <li>予約本の取り置き期間は一週間です。</li> <li>「メールを見逃した」「電話に気づかなかった」などの理由で予約本が貸出可能になったことに気が付かないお客様もいます。</li> <li>その場合、「予約状況」の画面より貸出可能かどうかを確認することもできます。</li> <li>「受取り可」と表示されている本は貸出の準備が整っていますので、予約後は定期的に確認することもおすめします。</li> </ul> | ※注目ポイント!※                                                                                                    |
|----------------------------------------------------------------------------------------------------|----------------------------------------------------------------------------------------------------|
| 図書館窓口で、係員に予約した本を受け取りに<br>来たとお伝えください。<br>予約本の取り置き期間は一週間です。<br>「メールを見逃した」「電話に気づかなかった」<br>などの理由で予約本が貸出可能になったことに<br>気が付かないお客様もいます。<br>その場合、「予約状況」の画面より貸出可能かど<br>うかを確認することもできます。<br>「受取り可」と表示されている本は貸出の準備が<br>整っていますので、予約後は定期的に確認すること<br>もおすすめします。                                                                                    | 予約していた本が図書館に返却され、貸出の準備<br>が整うと、「連絡方法」 で設定した内容で、お客様に<br>連絡が届きます。                                                                                                    |
| 「メールを見逃した」「電話に気づかなかった」<br>などの理由で予約本が貸出可能になったことに<br>気が付かないお客様もいます。<br>その場合、「予約状況」の画面より貸出可能かど<br>うかを確認することもできます。<br>「受取り可」と表示されている本は貸出の準備が<br>整っていますので、予約後は定期的に確認すること<br>もおすすめします。                                                                                                    | 図書館窓口で、係員に予約した本を受け取りに<br>来たとお伝えください。<br>予約本の取り置き期間は一週間です。                                                                                                    |
|                                                                                                    | 「メールを見逃した」「電話に気づかなかった」<br>などの理由で予約本が貸出可能になったことに<br>気が付かないお客様もいます。<br>その場合、「予約状況」の画面より貸出可能かど<br>うかを確認することもできます。<br>「受取り可」と表示されている本は貸出の準備が<br>整っていますので、予約後は定期的に確認すること<br>もおすすめします。 |

# 【借りている本などの延長方法】

借りている本などの延長は、「利用状況参照」画面より手続き可能です。

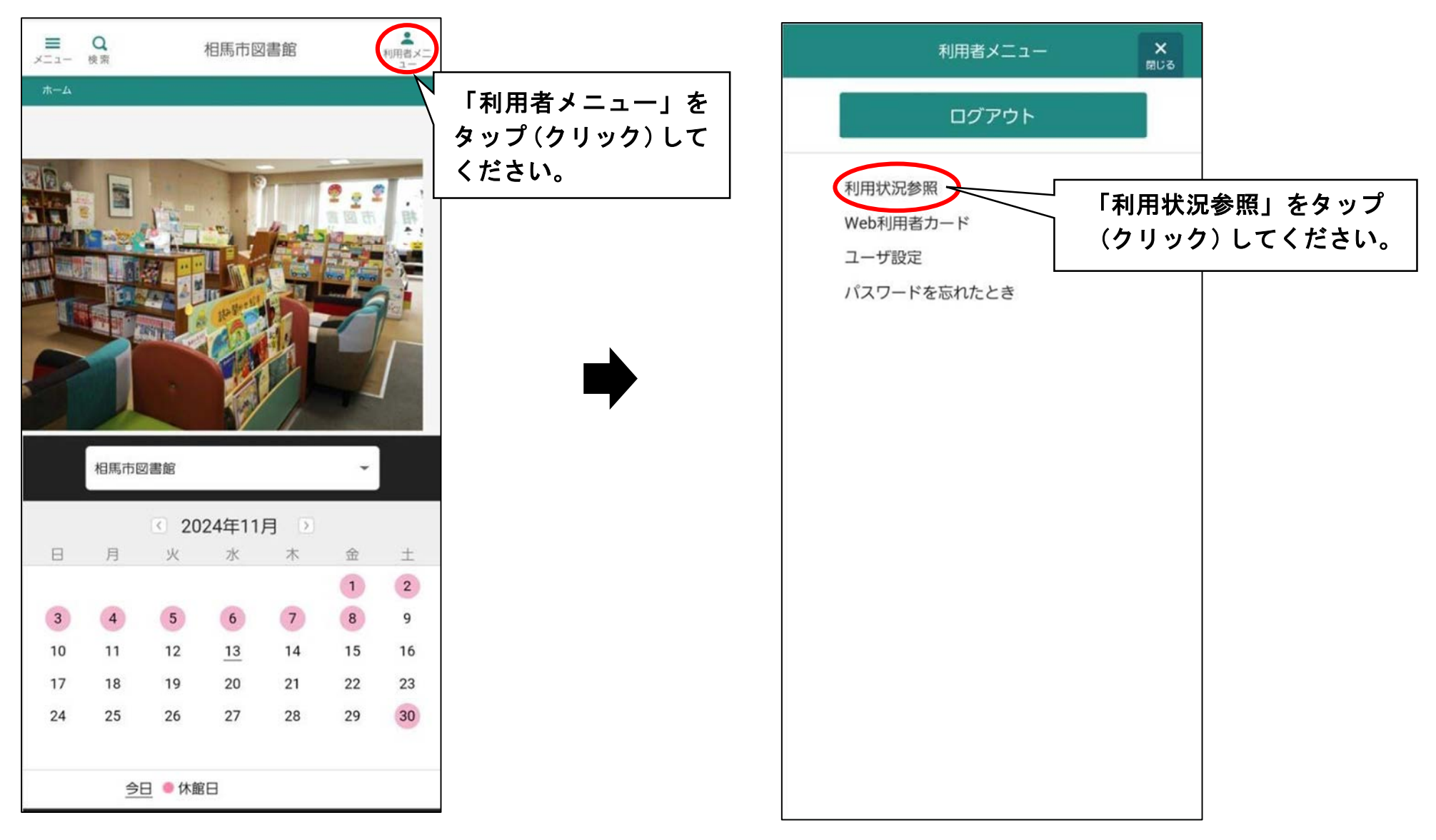

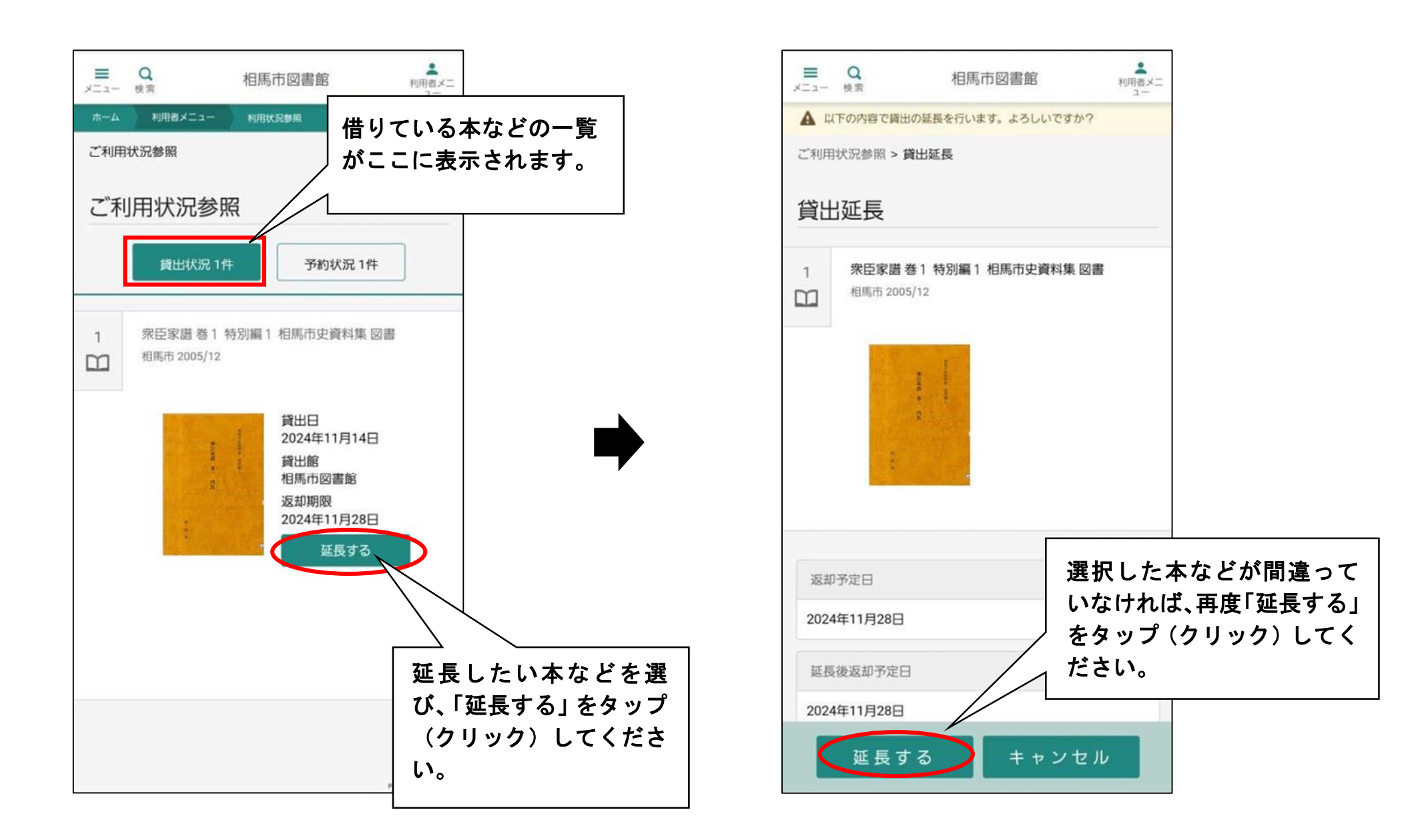

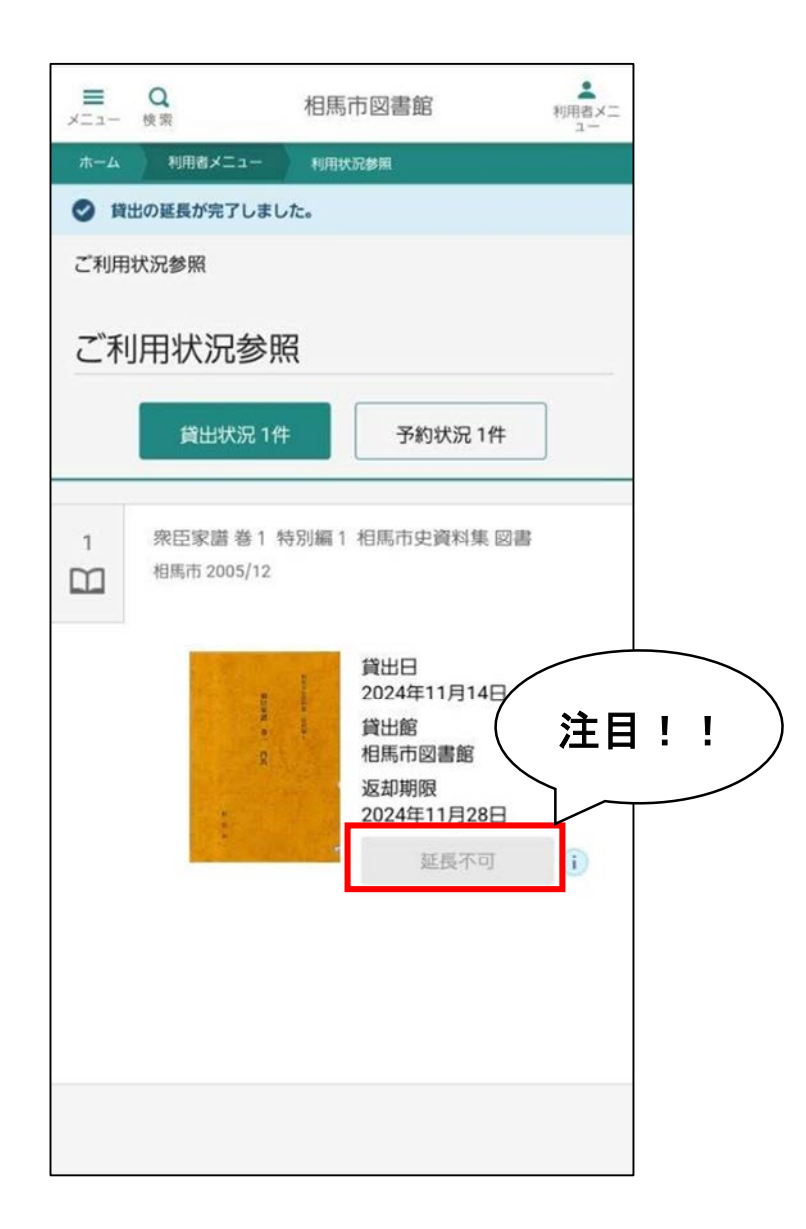

※注目ポイント!※ 借りている本などの延長ができない場合、 「延長不可」と表示されます。 ①延長をしたい本に予約が入っている ②返却期限が過ぎている ③既に一度延長している これらの場合、本の延長が出来ません。 ご注意ください。

【本などの詳細な検索方法】

詳細な検索も可能です。「メニュー」を選択し、「資料検索」→「蔵書検索・予約」画面に進んでください。

| ■<br>×ニュー | Q<br>検索 |           | 相馬市図                  | 図書館      |                     | 利用者メニ<br>ユー |
|-----------|---------|-----------|-----------------------|----------|---------------------|-------------|
| д—ж       |         |           |                       |          |                     |             |
| 1         |         | -         |                       | -        | -                   |             |
|           |         | 1000 m    |                       |          | र प्र<br>र जिल्ला क | 48          |
|           |         | -         |                       | 1        |                     |             |
| T         |         |           | IPP-U                 |          |                     | 2           |
| -         |         |           | CA                    |          |                     | 1           |
|           |         |           |                       |          | -                   | ]           |
|           |         |           |                       |          |                     |             |
|           | 相馬市図書   | 書館        |                       |          | Ť                   |             |
| B         | 日       | < 20<br>w | 24年11<br><sub>冰</sub> | 月)       | 金                   | +           |
|           | 73      |           |                       | 24.5     | 1                   | 2           |
| 3         | 4       | 5         | 6                     | 7        | 8                   | 9           |
| 10        | 11      | 12        | 1 <u>3</u><br>20      | 14<br>21 | 15                  | 23          |
| 24        | 25      | 26        | 27                    | 28       | 29                  | 30          |
|           | 今日      | ●休館       | 8                     |          |                     |             |

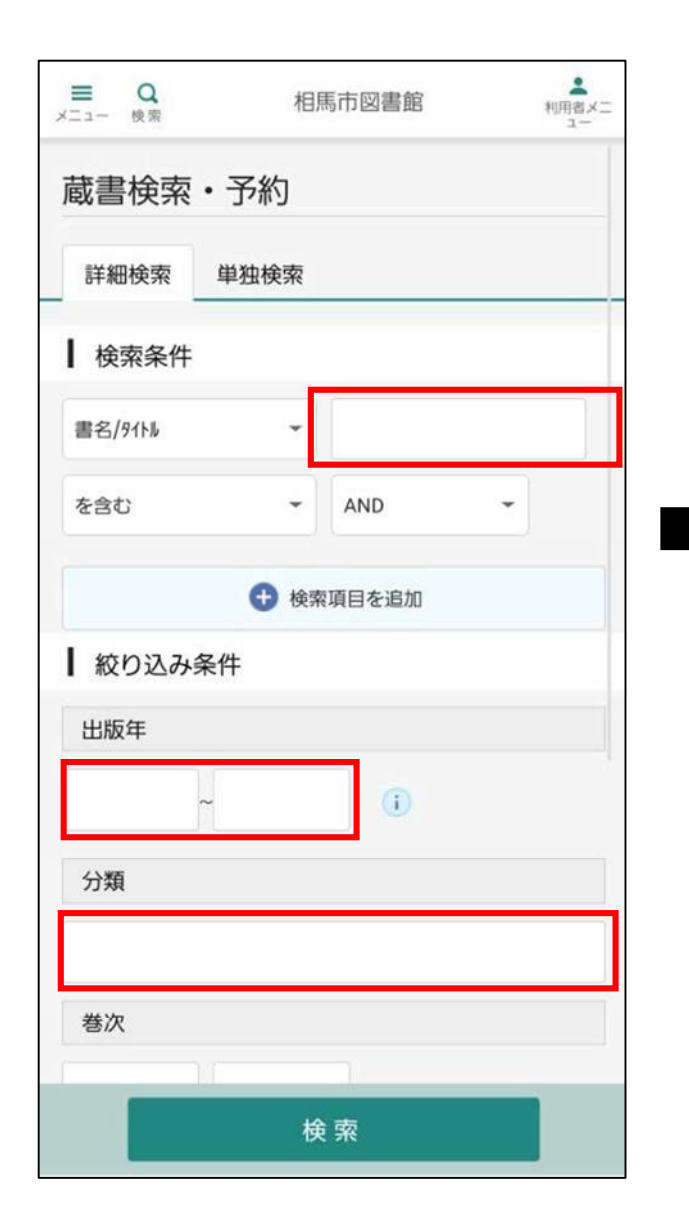

| -12 | Q<br>検索                                 | 相馬市図書館 | ************************************ |
|-----|-----------------------------------------|--------|--------------------------------------|
| 分類  | Į                                       |        |                                      |
| 巻次  | R                                       |        |                                      |
|     | ~                                       |        |                                      |
| 対象  | 2 う う う う う う う う う う う う う う う う う う う | ヤペて    |                                      |
|     | 図書                                      | 1 雑誌   |                                      |
|     | AV                                      |        |                                      |
| 対象  | 2 館 👽 す ^                               | ٢٢     |                                      |
|     | 相馬市図書飯                                  | Ĩ      |                                      |
| ┃表  | 示件数                                     |        |                                      |
| ۲   | 10件                                     | 〇 25件  |                                      |
|     | 50件                                     | 〇 100件 |                                      |

検索したい本のタイトルの一部や、 出版年、分類などを入力することに より、詳細な本の検索ができます。

### 【スマートフォンの画面に個人貸出券を表示させる方法】

本を借りようと思ったけど個人貸出券を忘れてしまった。そんな場合、スマートフォンの画面上に個人貸出券を表示させることができます。「利用者メニュー」ボタンより、「Web 利用者カード」を選択してください。

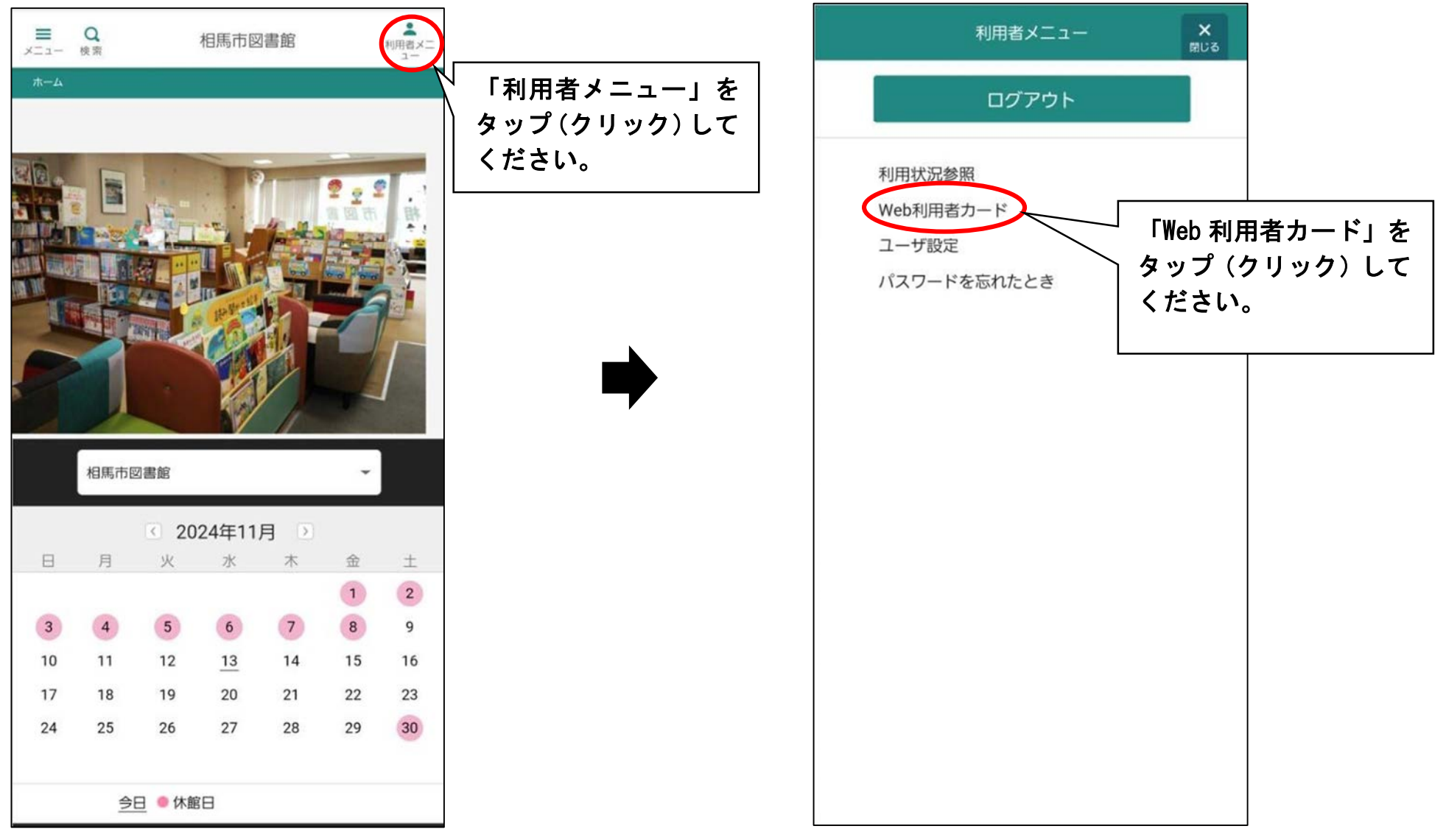

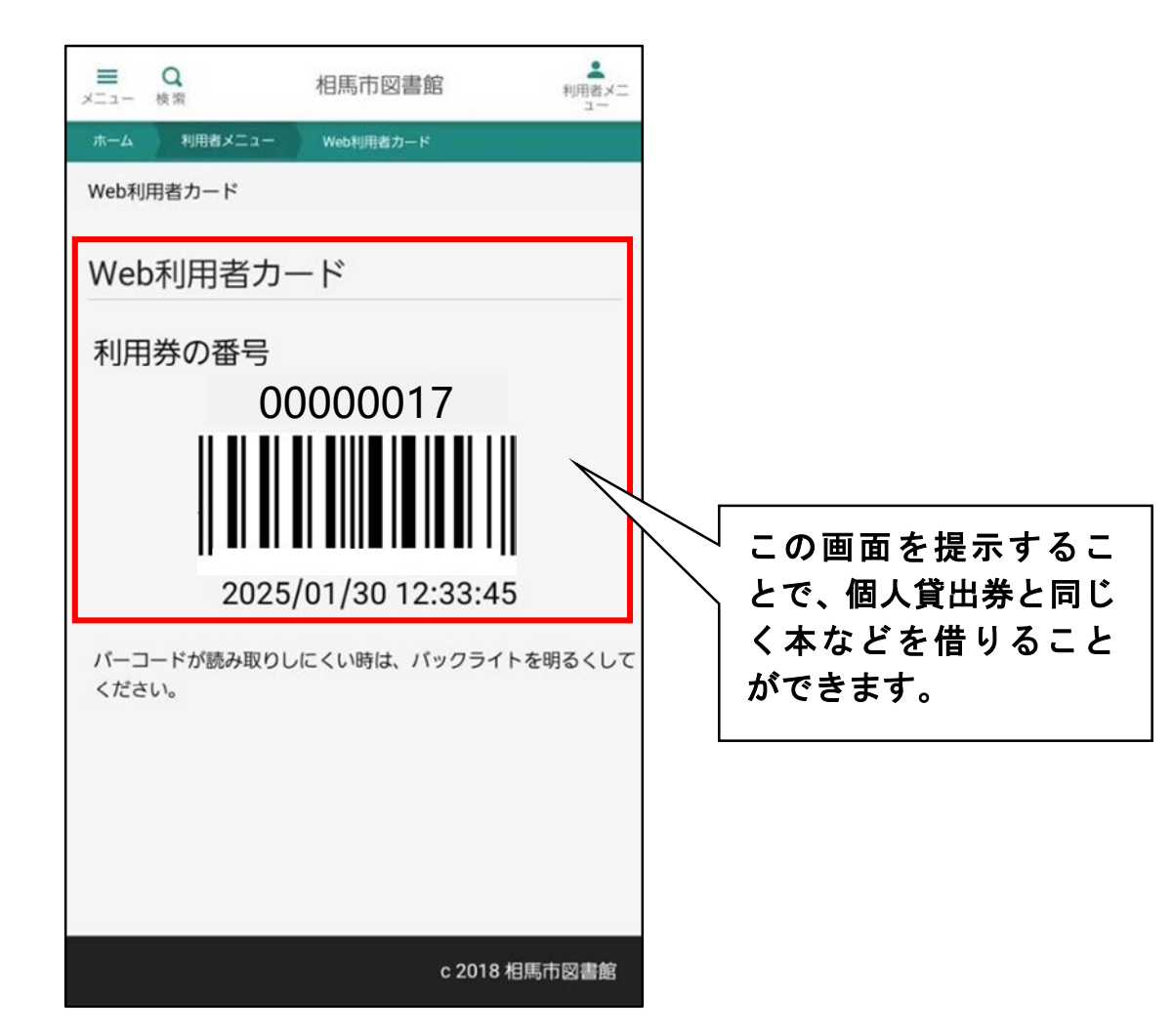